A carousel web-app for image- & video-files. Controllable via custom volume sequences. Build for Fully Kiosk PRO.

# Installation (Development Mode)

- Run npm install
- Start dev-server in watch mode: npm start (Available parameters)
- Firewall: Allow local network access to port 8080 (or whatever port the dev-server runs on)
- Import Fully configuration into Fully Kiosk PRO (see below), set "Start URL" to "http://192.168.0.1xx:8080" (see output of npm start ).
- Add media files to the filesPath defined in settings.json and restart the app.

## Installation on device

- ~~Run npm build ~~
- Copy all files and subdirectories from local directory public into the directory Download/binoculars-web-app-2 on the target device. You can use a SD card or transfer the files via USB.

# Configuration for "Fully Kiosk Browser"

#### Either...

Copy the attached "fully-settings.json" to mobile device, import into Fully Kiosk via Settings > Other Settings > Import Settings

...OR...

Apply the following settings manully in Fully Kiosk Browser: \* Settings > Web Content Settings > Start URL > "file:///sdcard/Download/binoculars-web-app-2/index.html" (production) \* Settings > Web Content Settings > Autoplay Videos > TRUE \* Settings > Advanced Web Settings > Enable JavaScript Interface (PLUS) > TRUE \* Settings > Advanced Web Settings > Localhost File Access (PLUS) > TRUE \* Settings > Device Management > Screen Orientation > "Landscape" \* *(Optional - set runtime variables, see below):* Settings > Advanced Web Settings > Inject JavaScript (PLUS). \* Settings > Kiosk Mode (PLUS) > Disable Volume Buttons > TRUE

#### Configuration & Runtime variables:

The suggested way for setting configuration variables is to edit public/settings.json.

Additionaly, each variable can be overriden via Fully Kiosk settings by injecting custom JavaScript code (see last bullet point above). For instance, to override the transitionColor and transitionTime for a device:

window.transitionColor = '#fff'; // Any valid CSS "color" value window.transitionTime = 1; // Float/Number in seconds

## Available settings

| (Definable in settings.json; | "media files" | ' refers to image or video) |  |
|------------------------------|---------------|-----------------------------|--|
|------------------------------|---------------|-----------------------------|--|

| key             | type   | default | description                                                                                     |
|-----------------|--------|---------|-------------------------------------------------------------------------------------------------|
| transitionColor | string | #000    | Background color<br>(e.g. hex- or rgb-<br>code) of the<br>transition<br>between media<br>files. |

| key                    | type   | default                                   | description onds                                                                                                    |
|------------------------|--------|-------------------------------------------|----------------------------------------------------------------------------------------------------|
| transitionTime         | float  | 1                                         | for the transition<br>between media<br>files.                                                                                                    |
| moveToStandbyFileAfter | float  | 5                                         | Time in seconds<br>after which the<br>carousel will<br>move to<br><b>standbyFile</b> . <i>Only</i><br><i>for images!</i> 0 =<br><i>Off</i>                   |
| volume                 | number | 50                                        | Volume of the<br>video files (0-<br>100).                                                                                                    |
| filesPath              | string | /storage/emulated/0/Download/public/media | Path to the<br>directory<br>containing the<br>media files.                                                                                                   |
| standbyFile            | string | 2_goat.mp4                                | Filename of the standby media file.                                                                                                    |
| signalDebounceDelay    | number | 350                                       | Time in<br>milliseconds to<br>"collect" incoming<br>volume signals<br>(~100ms per<br>signal).                                                                |
| signalPatterns         | object | {}                                        | <i>Key</i> : Volume<br>sequence (e.g.<br>"1", "0,1" or<br>"1,1,1"); <i>Value</i> :<br>Filename of the<br>media file to be<br>played. "1" = Up;<br>"0" = Down |

### Kiosk/Lockdown Mode

- Kiosk Mode can be enabled in Fully Kiosk App Settings
- Gesture to exit the kiosk mode can be configured here as well (e.g. "Fast 5 Taps Anywhere", Swipe from Left or Long Press Back", ...)
- Kiosk Mode PIN = 0000 or 1234

### Troubleshooting

- No sound? Ensure that Fully kiosk setting "Redirect Audio to Phone Earpiece" is enabled. Ensure that volume in settings.json is set to a high value.
- The app plays the wrong media file for the defined sequence ("singalPatterns"): Make sure that within the timespan defined as signalDebounceDelay in settings.json only one sequence of signals is sent to the device. Otherwise, the app may get confused.
- Changing settings has no effect? Restart the app, eventually clear Fully Kiosk app cache.